# TUTORIAL PARA ACCEDER AL CORREO ELECTRÓNICO DE @EDUCA.JCYL.ES

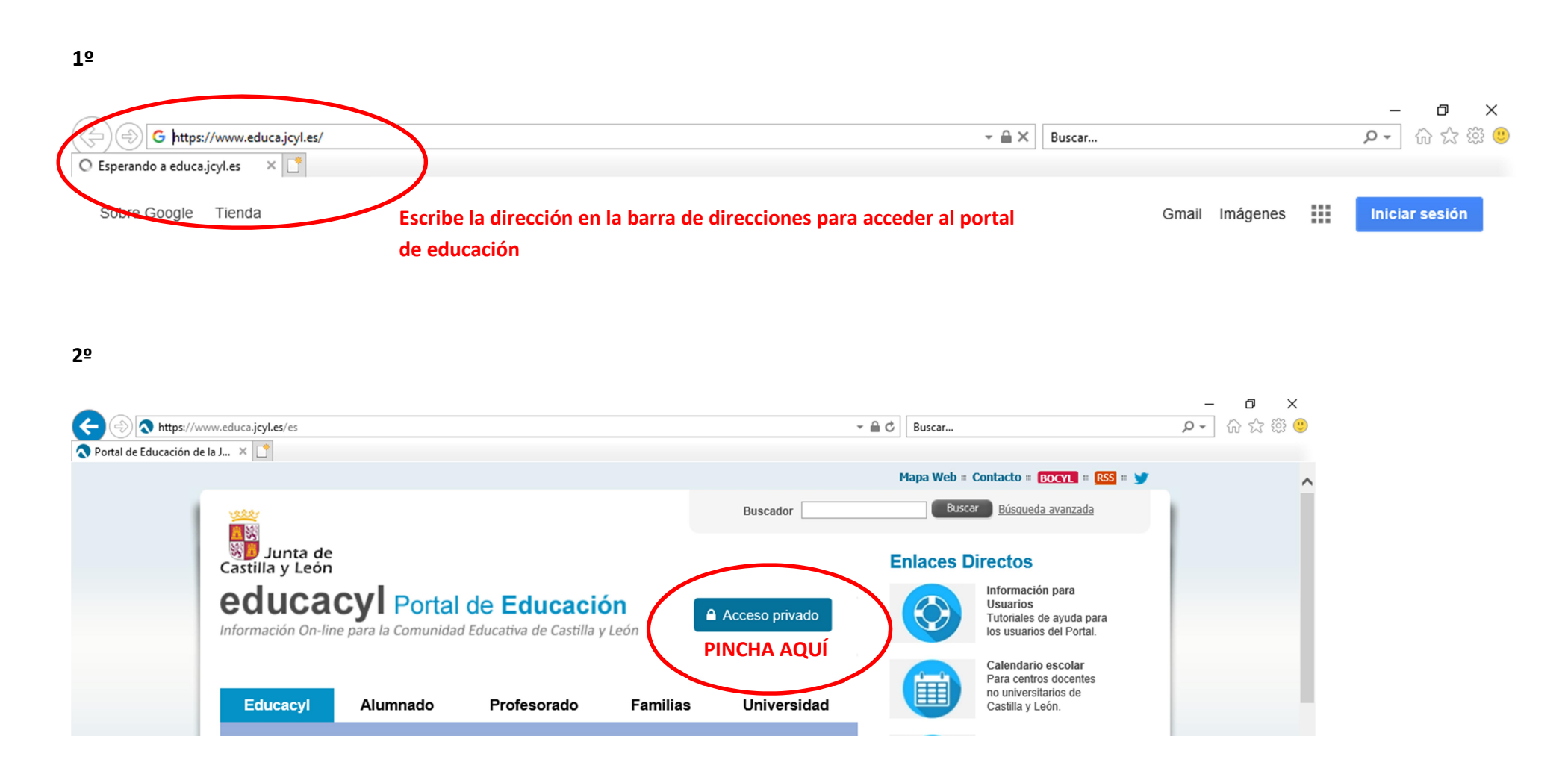

3º PASO

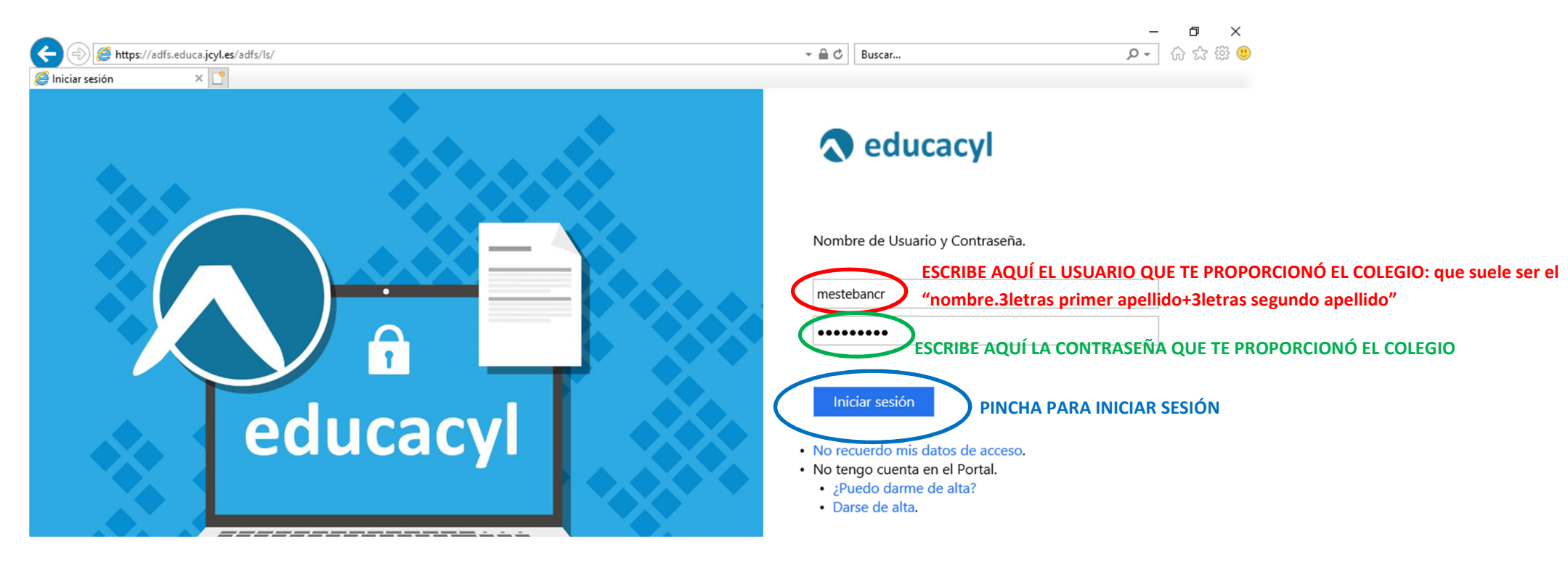

Si es la primera vez que entras, tendrás que cofigurar la franja horaria, la nuestra es la que pone MADRID.

#### 4º PINCHA EN "MIS DATOS" PARA CAMBIAR LA CONTRASEÑA"

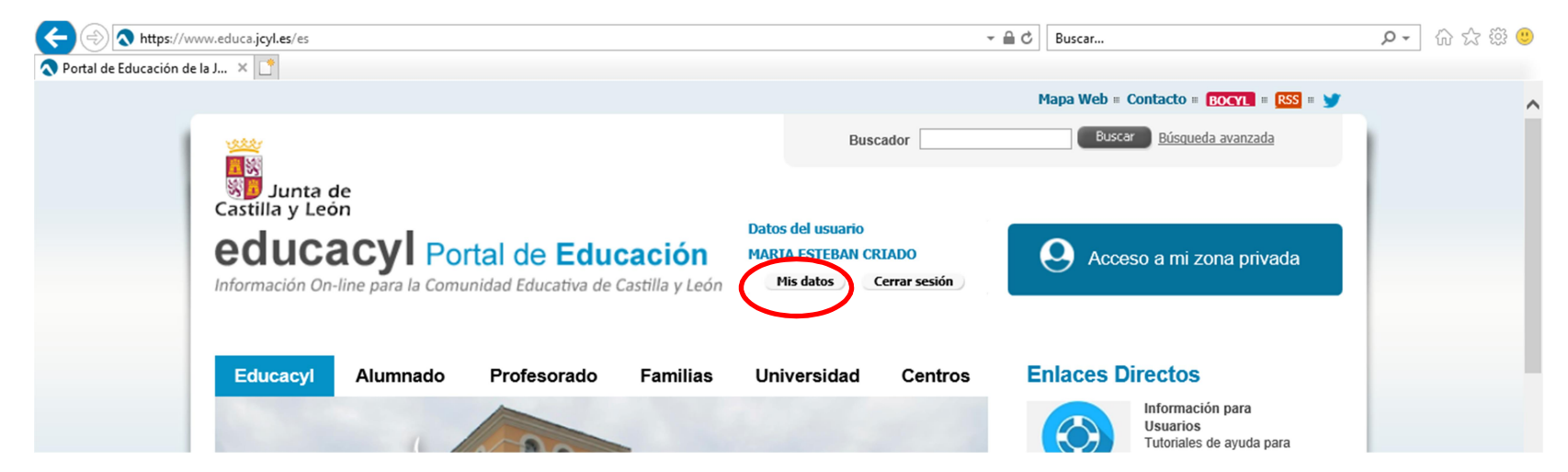

## 5º: PINCHA AHÍ Y ESCRIBE UNA CONTRASEÑA SEGURA. TENDRÁS QUE ESCRIBIRLO DOS VECES.

|             |                                                                                                    |                                                                                                    | Buscar |
|-------------|----------------------------------------------------------------------------------------------------|----------------------------------------------------------------------------------------------------|--------|
| ľ           | Modificación de datos pe                                                                                                    | ersonales                                                                                                    | ×      |
| Poi<br>Comu | Desde esta pantalla<br>de recuperación de (<br>Para cambiar su cor<br>"Enviar código" para<br>correspondiente y p<br>Recuerde que no po | podrá consultar sus datos personales, así como modificar su correc<br>contraseña, y acceder al cambio de contraseña de acceso al portal.<br>reo de recuperación de contraseña deberá pulsar el botón de<br>a recibir en dicho correo un código. Cópielo en la casilla<br>ulse el botón "Cambiar correo".<br>drá especificar direcciones del dominio @educa.jcyl.es. | Accesc |
| do          | Login:                                                                                                    | mestebancr                                                                                                    | es Dir |
|             | Nombre completo:                                                                                                    | MARIA ESTEBAN CRIADO                                                                                                    |        |
|             | Dirección de e-mail:                                                                                                    | mestebancr@educa.jcyl.es                                                                                                    |        |
|             | Correo personal:                                                                                                    | airamcidones@hotmail.com                                                                                                    |        |
| ľ           | Código verificación:                                                                                                    | Enviar código Cambiar correo<br>Acceso a cambio de contraseña                                                                                                    |        |
| U           |                                                                                                    |                                                                                                    |        |

## 6º EN "ACCESO A MI ZONA PRIVADA" TENDRÁS ACCESO AL CORREO ELECTRÓNICO Y MÁS MATERIALES DE LA PLATAFORMA

|                                                                                                    | ✓                                                                    | ۵ 🛱 🛧 🖓 🗣 |
|----------------------------------------------------------------------------------------------------|----------------------------------------------------------------------|-----------|
| 🔇 Portal de Educación de la J 🗴 📑                                                                                                    |                                                                      |           |
|                                                                                                    | Mapa Web = Contacto = BOCYL = RSS = 🍸                                | ^         |
|                                                                                                    | Buscador Buscar Búsqueda avanzada                                    |           |
| Junta de<br>Castilla y León<br><b>educacyi</b> Portal de Educación<br>Información On-line para la Comunidad Educativa de Castilla y León | Datos del usuario<br>MARIA ESTEBAN CRIADO<br>Mis datos Cerrar sesión |           |
| Educacyl Alumnado Profesorado Familias                                                                                                   | Universidad Centros Enlaces Directos                                 |           |
|                                                                                                    | Usuarios<br>Tutoriales de ayuda para                                 |           |

#### 7º AHORA YA PUEDES ACCEDER A TODOS LOS CONTENIDOS PINCHANDO EN LOS ICONOS. ESPECIAL ATENCIÓN AL CORREO ELECTRÓNICO

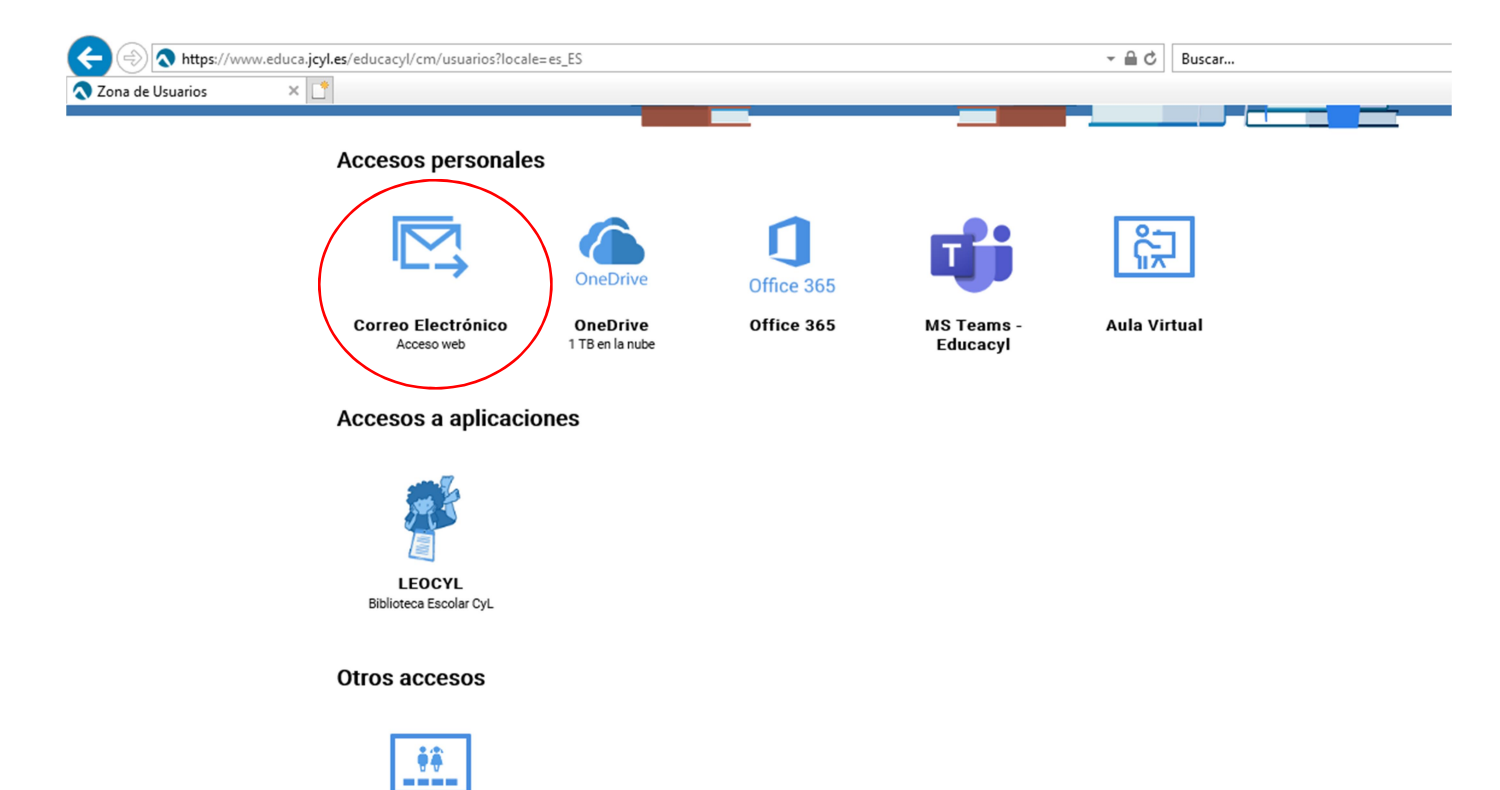

Zona de alumnos